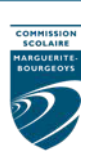

# Mozaïk portail parents : Nouveau !

#### Cette nouvelle plateforme de communication entre l'école et la maison remplace le Portail Édu-groupe.

Vous y trouverez tous les renseignements utiles pour suivre le cheminement scolaire de votre enfant : absences, bulletins, finances, messages de l'école et plus encore!

Plus facile à consulter, **Mozaïk portail parents** est aussi accessible sur les appareils mobiles, mais il serait préférable d'utiliser un ordinateur de table ou un portable pour créer votre compte ou vous y inscrire, le portail est actuellement compatible avec *MS-Edge, Google Chrome, Firefox et Safari (sous Mac OS)*.

### Première étape : créer un compte ou reprendre un existant

Même si vous avez déjà un compte sur le Portail Édu-groupe, vous devez en créer un nouveau sur Mozaïk.

En revanche, **si vous avez déjà créé un compte ou utilisé ce portail l'année précédente**, il faudra utiliser le même pour vous y connecter puis passer à la section 8. Si vous avez oublié votre mot de passe, cliquez sur « mot de passe oublié? » pour vous faire envoyer un autre.

### 1. Accédez à Mozaïk portail parents

Allez dans votre fureteur (browser) à https://portailparents.ca/

Dans cette fenêtre, cliquez sur « Se connecter »

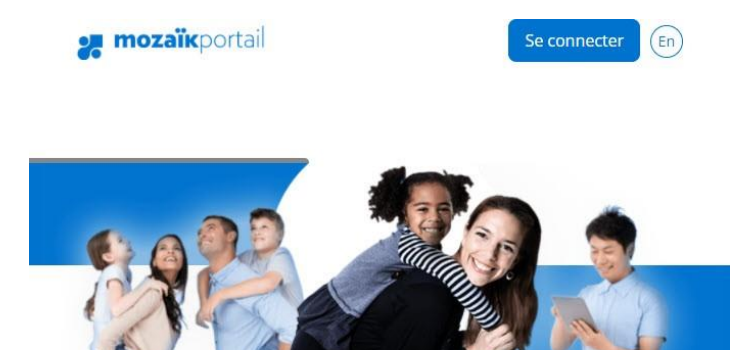

Le Portail Parents

Restez en contact avec l'école de votre enfant où que vous soyez et en tout temps!

**SOUTIEN AUX ÉTABLISSEMENTS** 1100, bd de la Côte-Vertu, Saint-Laurent (QC)

### Commission scolaire Marguerite-Bourgeoys

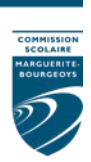

#### 2. Cliquez sur « Créez votre compte »

| ccès aux parents                              |         |                                         |
|-----------------------------------------------|---------|-----------------------------------------|
| ant de vous connecter, assurez-vous que votre | établis | ssement scolaire est abonné au service. |
| de à la connexion                             |         |                                         |
| Connectez-vous avec votre compte social       | 011     | Connectez-vous avec votre compte Mozaïk |
| F Facebook in Linkedin                        | 00      | Courriel                                |
| G• Google 🕂 Microsoft                         |         | Met de parse                            |
|                                               |         | Mot de passe                            |
|                                               |         | Mot de passe oublié?                    |
|                                               |         |                                         |
|                                               |         | Se connecter                            |

N.B : Nous vous conseillons de visionner la capsule vidéo « <u>Création d'un compte utilisateur</u> ». (https://portailparents.ca/accueil/fr/aide.htm)

#### 3. Inscrivez votre courriel

Dans le champ courriel, inscrivez <u>l'adresse courriel que vous avez donnée à l'école</u>. C'est une condition obligatoire pour créer votre compte et faire le lien avec le (les) dossier(s) de votre (vos) enfant(s). Si vous n'avez pas fourni d'adresse courriel, ou que vous l'avez oubliée, communiquez avec le secrétariat de votre école.

**ATT :** chacun des parents devrait avoir **une adresse courriel personnelle différente**, si vous aviez donné la même adresse à l'école pour le dossier de votre enfant au moment de son inscription, il faudra la contacter pour en supprimer une.

| Accès aux parents<br>Besoin d'aide?<br>Avant de vous connecter, assurez-vous que votre établissement scolaire est abonné au ser<br>Complétez les informations suivantes :<br>Le courriel doit être celui que vous avez fourni à l'école. |                                                                                   |                                |
|----------------------------------------------------------------------------------------------------|-----------------------------------------------------------------------------------|--------------------------------|
| Besoin d'aide?<br>Avant de vous connecter, assurez-vous que votre établissement scolaire est abonné au sen<br>Complétez les informations suivantes :<br>Le courriel doit être celui que vous avez fourni à l'école.                      | Arcès aux parents                                                                 |                                |
| Complétez les informations suivantes :<br>Le courriel doit être celui que vous avez fourni à l'école.                                                                                                    | Besoin d'aide?<br>Avant de vous connecter, assurez-vous que votre établissement s | colaire est abonné au service. |
| Le courriel doit être celui que vous avez fourni à l'école.                                                                                                    | Complétez les informations suivantes :                                            |                                |
|                                                                                                    | Le courriel doit être celui que vous avez fourni à l'école.                       |                                |
| Courriel                                                                                                    | Courriel                                                                          | /                              |
| monsieurX@hotmail.ca                                                                                                    | monsieurX@hotmail.ca                                                              |                                |

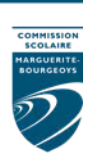

## 4. Cliquez sur « Obtenir un code de vérification »5. Le code de vérification sera envoyé dans votre boîte courriels

Surveillez son arrivée <u>sans fermer la fenêtre</u> de Mozaïk. Sur un appareil mobile, il faut faire attention de garder la fenêtre du portail ouverte en arrière-plan quand on ouvre une page pour prendre son courriel ou une autre application Mail.

| Merci d'avoir vérifié votre compte monsieurX@hotmail.ca !<br>Votre code est : | Vérifiez votre adres               | se de messa          | gerie |
|-------------------------------------------------------------------------------|------------------------------------|----------------------|-------|
| Votre code est :                                                              | Merci d'avoir vérifié votre compte | monsieurX@hotmail.ca | 1     |
| Cordialement,                                                                 | Votre code est :                   |                      |       |
|                                                                               | Cordialement,                      |                      |       |

#### 6. Inscrivez ce code et cliquez sur « Vérifier le code » Accès aux parents

#### Besoin d'aide?

Avant de vous connecter, assurez-vous que votre établisseme

| Le courriel doit être | e celui que vous avez fourni à l'école |
|-----------------------|----------------------------------------|
| Courriel              |                                        |
| MONSIEURX@HOTMAILC    | :A                                     |
|                       |                                        |
| ada da ukrification   | <b>`</b>                               |
| Code de vérification  |                                        |
| Code de vérification  |                                        |

#### 7. Inscrivez un mot de passe personnel de 8 à 16 caractères

#### Commission scolaire Marguerite-Bourgeoys

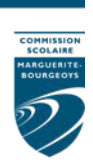

Répétez le mot de passe dans « Confirmation » et cliquez sur « Enregistrer ».

| mozaï            | K                                  |  |
|------------------|------------------------------------|--|
| 922              |                                    |  |
| Accès au         | ix parents                         |  |
| Complétez les ir | nformations suivantes :<br>e nasse |  |
|                  |                                    |  |
| Confirmation     |                                    |  |
| Enregistrer      | Annuler                            |  |

### 8. En accédant à Mozaïk portail parents

a) « Cliquez ici pour remplir le formulaire »

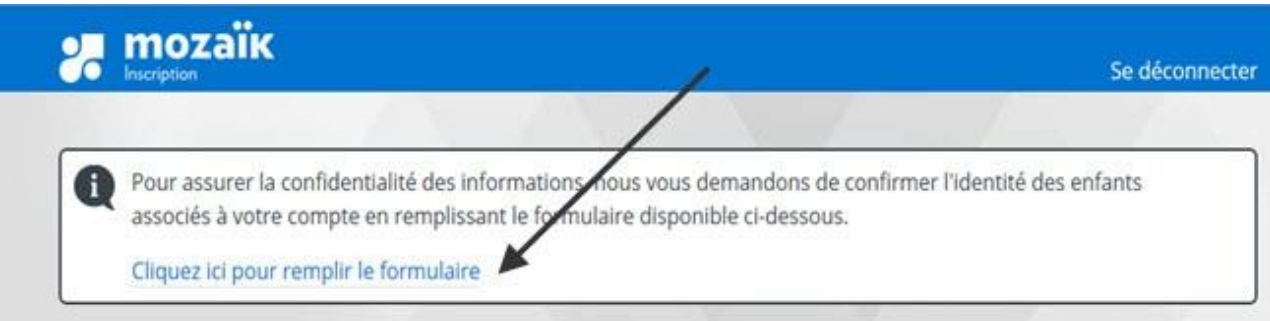

- b) Remplissez le formulaire et cliquez sur « Enregistrer »
- N.B. : Le numéro de fiche ne doit pas être inscrit dans le champ NIP.

### Commission scolaire Marguerite-Bourgeoys

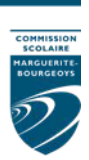

#### Associer un enfant à mon compte

Pour obtenir l'accès aux informations scolaires de votre enfant, veuillez remplir le formulaire ci-dessous.

| J'ai reçu un NIP de l'établissement scolaire <b>non</b> |                                                                                                    |
|---------------------------------------------------------|----------------------------------------------------------------------------------------------------|
| Mon enfant fréquente un établissement privé <b>non</b>  |                                                                                                    |
| Commission scolaire                                     |                                                                                                    |
| mar                                                     |                                                                                                    |
| CS des Monts-et-Marées                                  | Commencer par taper <b>mar</b> pour retrouver la CS Marguerite-Bourgeoys<br>puis la sélectionner en cliquant dessus. |
| CS des Samares                                          |                                                                                                    |
| CS Marguerite-Bourgeoys                                 |                                                                                                    |
| CS Marie-Victorin                                       |                                                                                                    |
| Nom de l'enfant                                         |                                                                                                    |
| Prénom de l'enfant                                      |                                                                                                    |
| Date de naissance                                       |                                                                                                    |
| Jour 🔄 Mois 🗸 Année 😫                                   | Vous pouvez trouver le numéro de fiche ou le code permanent sur le                                                   |
| Numéro de fiche ou code permanent 🝞                     | au secondaire.                                                                                                    |

- c) Si vous cliquez sur J'ai reçu un NIP de l'établissement scolaire, OUI sera visible, il vous faudra contacter votre école pour avoir un code NIP (le code est différent selon le répondant de l'enfant) et le taper dans le champ, puis sélectionner la Commission scolaire avant d'enregistrer.
- d) Vous pouvez remplir le formulaire pour un autre enfant ou commencer à naviguer dans Mozaïk portail parents

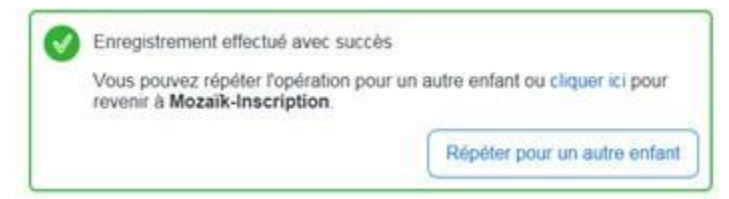

# Pour toute question, communiquez avec madame Angélique Pelletier au poste 6342.

SOUTIEN AUX ÉTABLISSEMENTS 1100, bd de la Côte-Vertu, Saint-Laurent (QC)